# LivePepper

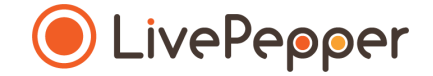

## **Back Office**

User Guide

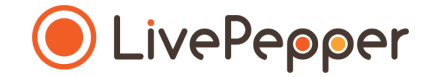

- 1. Accessing the Social media activation page
  - To access this page, **click** "Add-ons" under the "Settings" subheading in your Dashboard.

|                    | New Your website                            | C weed tech v                                       | Troge |
|--------------------|---------------------------------------------|-----------------------------------------------------|-------|
|                    | Site:                                       |                                                     | Expin |
|                    | Welcome to LivePep<br>easy steps:           | per! Start creating your website by following these |       |
| LivePepper         | Customize the look                          | of your website OK                                  |       |
| Dashboard          | Enter the restaurant                        | address                                             |       |
| Orders             | <ul> <li>Adjust the service till</li> </ul> | mes                                                 |       |
| Customers          | Fill up your persona                        | l details                                           |       |
| Menu               | <ul> <li>Add products to you</li> </ul>     | ir site                                             |       |
| Products           | Choose your domain                          | n name                                              |       |
| Deals<br>Tags      | Pleased with your web                       | site? Continue the adventure and Subscribe          |       |
| Import/Export      |                                             |                                                     |       |
| Sales tax          |                                             |                                                     |       |
| Site               |                                             |                                                     |       |
| Homepage           |                                             |                                                     |       |
| Content            |                                             |                                                     |       |
| Colors             |                                             |                                                     |       |
| Images<br>Settings |                                             |                                                     |       |
| Links              |                                             |                                                     |       |
| Static pages       |                                             |                                                     |       |
| Settings           |                                             |                                                     |       |
| Shop               |                                             |                                                     |       |
| Postal codes       |                                             |                                                     |       |
| Streets            |                                             |                                                     |       |
| Payment settings   |                                             |                                                     |       |
| Closings           |                                             |                                                     |       |
| PepperShop         |                                             |                                                     |       |
| POS settings       |                                             |                                                     |       |
| Domain name        |                                             |                                                     |       |
| (Add-ons )         |                                             |                                                     |       |
| Account            |                                             |                                                     |       |
| Invoices           |                                             |                                                     |       |
| Maintenance        |                                             |                                                     |       |
| Emergency mode     |                                             |                                                     |       |
| System logs        |                                             |                                                     |       |
|                    |                                             |                                                     |       |
|                    |                                             |                                                     |       |

#### 2. Facebook

- The "Add-ons" section includes a part for adding a button to your Facebook page.
- Check the "Add a link to your Facebook page" checkbox.
- This opens a new field to be completed.
- In the "URL of your page" field, enter the Internet address of your Facebook page.
- Click the "Save" button.

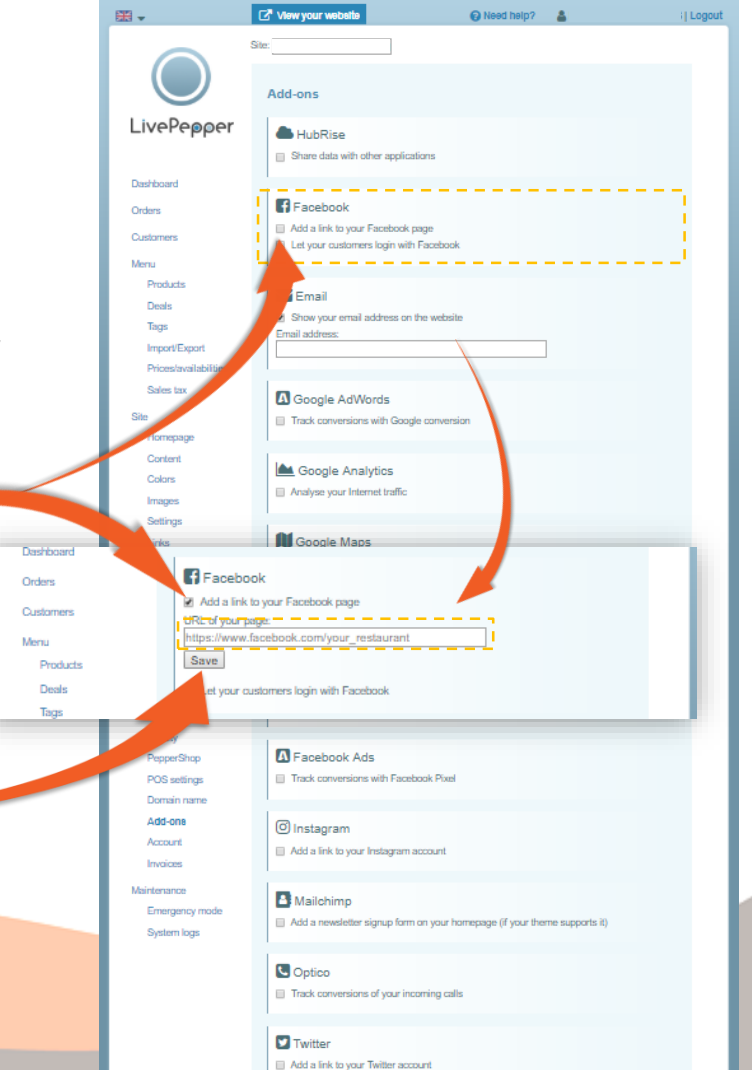

5

#### 3. Instagram

- The "Add-ons" section includes a part for adding a button to your Instagram account.
- Check the "Add a link to your Instagram account" checkbox.

Ø

Save

tagram

URL of your account:

- This opens a new field to be completed.
- In the "URL of your account" field, enter the Internet address of your Instagram account.
- Click the "Save" button.

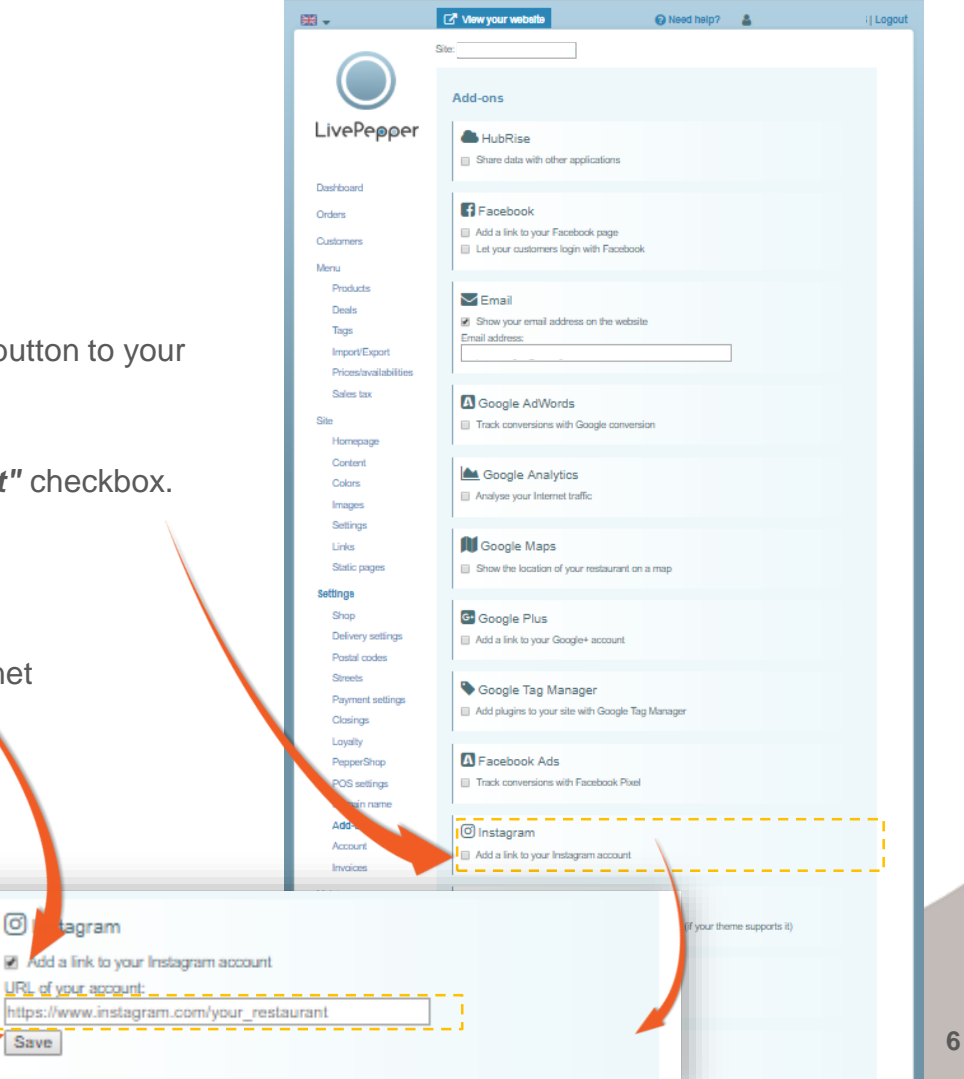

#### 4. Twitter

- The "Add-ons" section includes a part for adding a button to your Twitter account.
- Check the "Add a link to your Twitter account" checkbox.
- This opens a new field to be completed.
- In the "URL of your account" field, enter the Internet address of your Twitter account.
- Click the "Save" button.

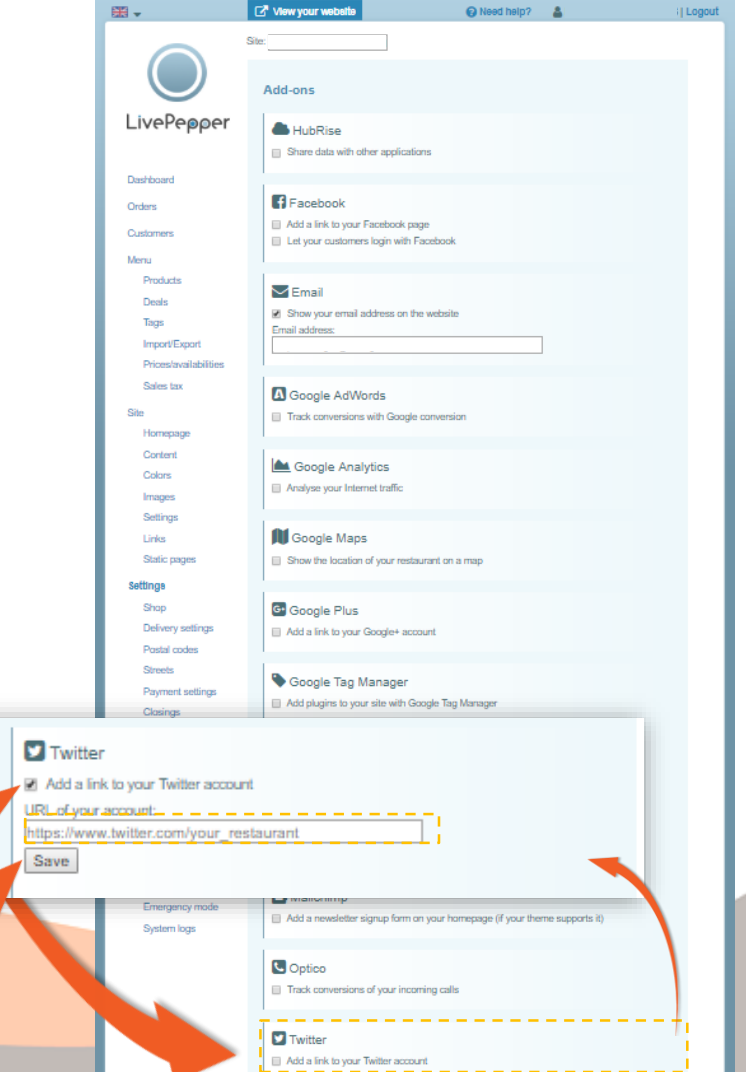

7

#### 5. On your website

- The access buttons to the social media account(s) which you activated will now be displayed:
- On every website page:
  - in the "Restaurant info" tab;
  - in the lower banner.
- On your site's homepage in the general information area.

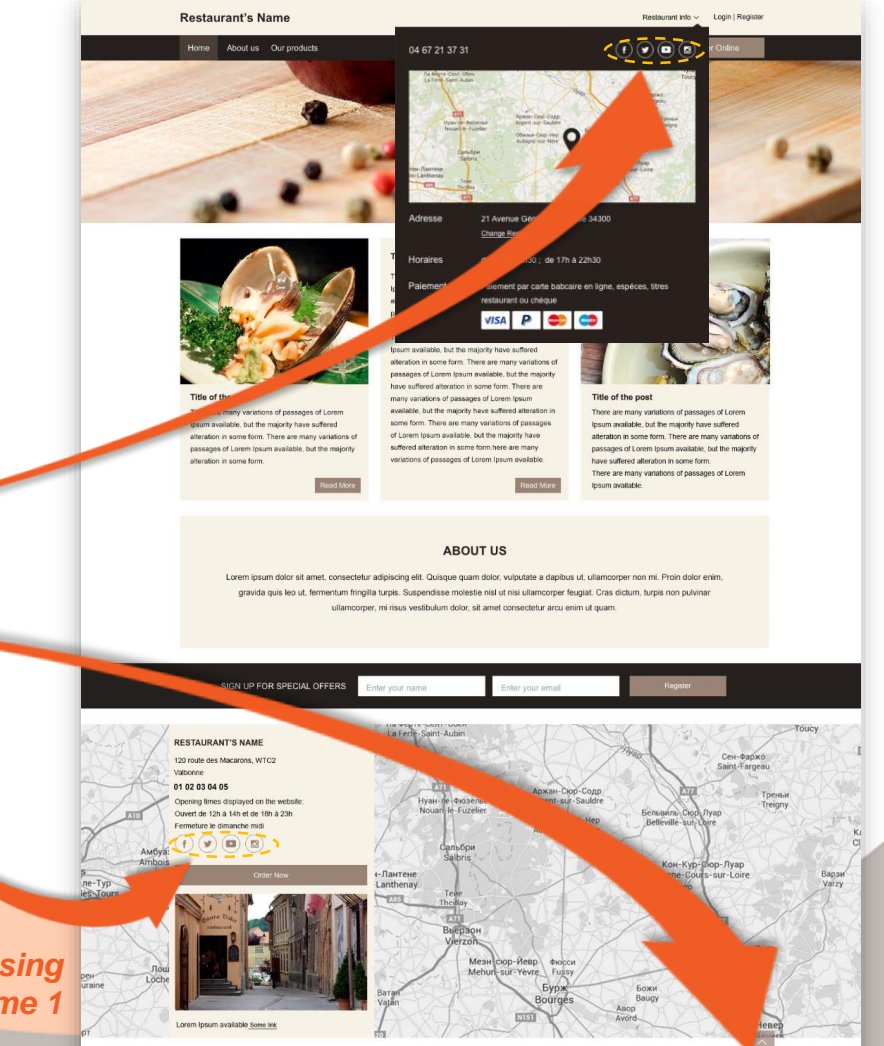

Opposite is a preview of the home page using a customized version of Theme 1

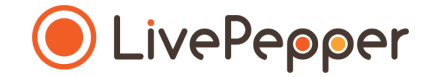

## Browsing tools

• To double-click, click the left mouse button twice in quick succession.

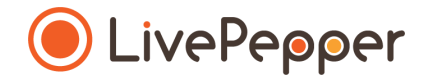

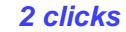

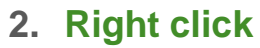

• To right-click, **click the right mouse button once**.

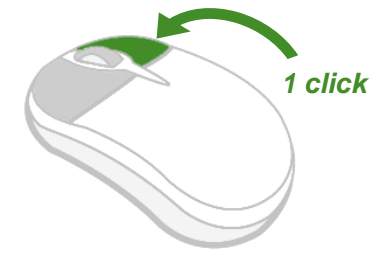

#### 3. Scroll

 To scroll up or down a page, turn the mouse wheel at the centre of your mouse in the corresponding direction.

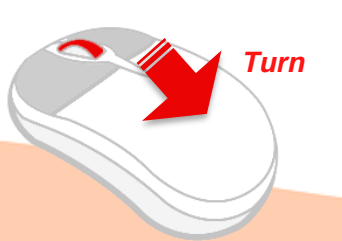